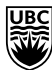

## Instructions

Worker Location Clean Up

Information effective October 29, 2024

Project Timeline: November 1, 2024 - January 31, 2025

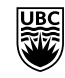

## Worker Location Field

This package is designed to support **HR administrators** in cleaning up incorrect **Worker Location** for existing employees within their portfolios.

Worker Location is the primary location where the employee works or operates from; this is generally at the "Building" level. It is set up at the original "Position Creation" but can also be updated when an individual moves position.

It is important to have correct and consistent Worker Location data as it is used for HR purposes such as HR Reporting, Emergency Contact, and other HR matters. Additionally, the Worker Location is used for other functions, such as in Procurement, where the "Deliver To" Location is defaulted when creating a Requisition.

Location information at the Worker level has been identified as inconsistently or incorrectly entered by different parties since Workday HR/FIN Go-Live and needs to be cleaned up. (See <u>Appendix #1</u> for examples of incorrect worker location information).

| DATE                                                  | ITEM                                                                                                    | ACTION                                                                                                    |
|-------------------------------------------------------|----------------------------------------------------------------------------------------------------|----------------------------------------------------------------------------------------------------|
| Between<br>November 1,<br>2024 to January<br>31, 2025 | Clean-up project – clean-up<br>Workday location data for<br>existing employees                                                                                                  | <ul> <li>HR administrators run reports and determine which employees have an incorrect Worker Location assigned in their WD profile following <u>Step 1</u></li> <li>Use one of the two available approaches (see <u>Step 2</u>) to update the employee's Location information.</li> </ul> |
| Starting<br>sometime in<br>January 2025               | Custom Validation (Error<br>messages) will be added to<br>certain Workday processes to<br>ensure new employees hired<br>will have Worker Location on<br>the correct level. More | <ul> <li>HR administrators will encounter new error messages using certain Business Processes when hiring employees and creating positions.</li> <li>These validations will restrict people from entering Worker Location information on campus and floor levels.</li> </ul>               |

## Key dates

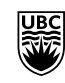

|     | information will be shared closer to the date.                                                        |              |
|-----|----------------------------------------------------------------------------------------------------|--------------|
| TBD | Clean-up project Workday L<br>Location data for unfilled<br>positions (e.g., frozen, open,<br>closed) | More to come |

### Instructions

## Step 1. Identify employees with incorrect Worker Location

There are several ways to check peoples' Worker Location and identify whether the information is accurate or not. Below are more details on two approaches:

1. Individual Employees - the Worker Location can be found on people's Workday profile. Enter an employee's name and view their profile summary.

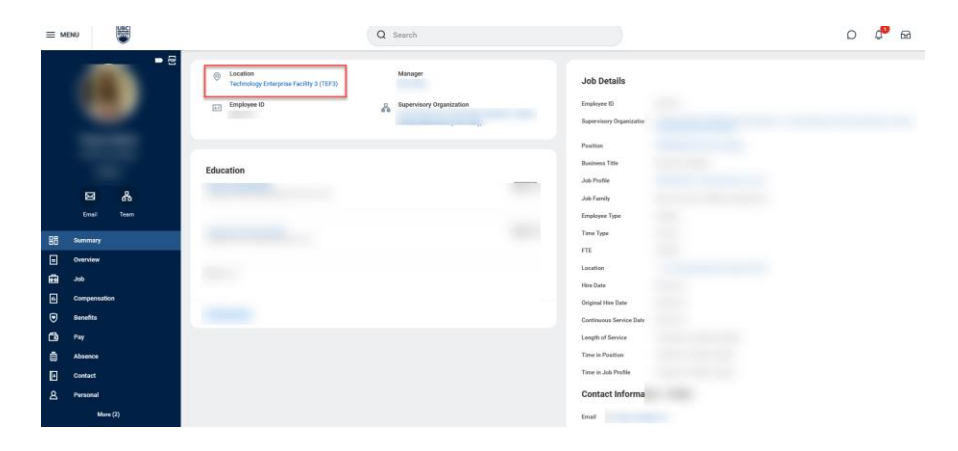

- By Supervisory Organization run the report 'Worker Location Audit for Mass Update Distributed' to get the details of the employees for the specified supervisory organization and their current Worker Location.
  - a. Run the report:

| Q Worl                                                       | ker Location Audit for Mass Update  | – Distributed | $\otimes$                                      |
|--------------------------------------------------------------|-------------------------------------|---------------|------------------------------------------------|
|                                                              | Simplified Search is Disabled       |               |                                                |
| Tasks and Reports                                            |                                     |               | 1. Enter report<br>name into the<br>search bar |
| Worker Location Audit for Mass Update - Distributed          | 2. Click on the report name         |               |                                                |
| Report Definition                                            |                                     |               |                                                |
| Extracts workers location information along with basic pos   | sition info. Used by departments to | review        |                                                |
| their workers location for cleaning up their locations in WD | This will be returned to ISC for ma | ss undat-     |                                                |

| ina | locations | via | FIB. |
|-----|-----------|-----|------|
| ing | locations | viu | LID. |

|                                                                                                    | Q Worker Location Audit for Mass Update - Distributed 🛞                                     |
|----------------------------------------------------------------------------------------------------|---------------------------------------------------------------------------------------------|
| ayout                                                                                                    |                                                                                             |
|                                                                                                    | 1. Enter the supervisory     Organization and check "Include     Subordnate Organizations". |
| Tasks and Reports                                                                                                    | View Report Definition                                                                      |
| Worker Location Audit for Mass Updat<br>Report<br>Report Definition<br>Extracts workers location information :<br>their workers location for cleaning up t | Supervisory Organization :=                                                                 |
| ing locations via EIB.                                                                                                    | Worker Types × Contingent Worker :=<br>× Employee                                           |
| Didn't find what you were looking for<br>Try searching under More Categories.                                                                              | Cancel                                                                                      |
| More Categories                                                                                                    |                                                                                             |

- b. Go through the report output and verify employees' Worker Location for accuracy. The report provides detailed information on employees' position(s), department and, of course, Worker Location to help with the verification process. *Note: For easier use, the report output can be exported to Excel.*
- c. Note that the Worker Location has to be at the **Building** level. Any employees that have a Worker Location at the Floor, Room or Campus Level (see 'Location Type' field) need to be corrected. Those that are already at the Building level need to be reviewed and verified if the identified building is still accurate.

| Worker Lo                                    | ocation Audit for                   | Mass Update - Dis | tributed 迹 鴪 |                                                                 |                                                              |                              |                            |                           |                          | E                         | xport report to Excel |             |
|----------------------------------------------|-------------------------------------|-------------------|--------------|-----------------------------------------------------------------|--------------------------------------------------------------|------------------------------|----------------------------|---------------------------|--------------------------|---------------------------|-----------------------|-------------|
| Supervisory O<br>Include Subor<br>1035 items | rganization<br>dinate Organizations | Yes               |              | Wor<br>Use these fields<br>Work                                 | ker Types Contin<br>Emplo<br>to check and verificer Location | ngent Worker<br>wee<br>y the |                            |                           |                          | All Davidians / July      |                       |             |
| Employee ID                                  | Worker                              | Position          | Position ID  | Location                                                        | Location Type                                                | Location<br>Reference ID     | Default<br>Weekly<br>Hours | Scheduled<br>Weekly Hours | Supervisory Organization | Functional Unit Hierarchy | Job Category          | Job Profile |
|                                              |                                     |                   |              | <ul> <li>Technology Enterprise<br/>Facility 3 (TEF3)</li> </ul> | Building                                                     | VBL10346                     |                            |                           |                          |                           |                       |             |
|                                              |                                     |                   |              | <ul> <li>Technology Enterprise<br/>Facility 3 (TEF3)</li> </ul> | Building                                                     | VBL10346                     |                            |                           |                          |                           |                       |             |
|                                              |                                     |                   |              | <ul> <li>Technology Enterprise<br/>Facility 3 (TEF3)</li> </ul> | Building                                                     | VBL10346                     |                            |                           |                          |                           |                       |             |

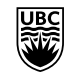

## Step 2. Correct the Worker Location (if applicable)

No further action is necessary if all employees in the specified supervisory organization are allocated to the correct Worker Location.

However, if employees have been identified with incorrect Worker Locations, the HR administrator has two options to correct the information.

- Update location Individually This option can be used if only a few employees have incorrect Worker Locations. This process allows HR administrators to change individual employees' worker locations via 'Change Job – Change Location/Job Title' BP. To make the corrections, please follow the instruction <u>Change Job: Change Location / Job Title</u> in the Workday Knowledge Base.
- Mass Update through the Integrated Service Centre This option is available to HR administrator if there is a larger number of employees with incorrect Worker Locations (i.e. entire teams, etc.). To use this approach, please follow the steps below:

#### Step 1: Populate the Spreadsheet Template

Access the template <u>HERE</u> (using your CWL). **Please download and save the spreadsheet onto your computer before entering data, as other people will access the same template.** Once you downloaded the spreadsheet, populate the template in Tab 1. You can find examples and additional instructions in Tab 2 (i.e. Example and Instructions).

For the template, we require 3 types of information: 1) Employee ID, 2) Position ID, and 3) Location Reference ID. The Location Reference ID is the building ID of the new building into which the employees will be moved (not the employee's current building ID). Please follow the steps below to find the correct Location Reference ID:

- 1. Find the correct 'Location Reference ID' (i.e. AAA12345)
  - a. Identify the correct 'Location Reference ID':
    - Look at an employee who is known to be in the correct Worker Location and use this Location Reference ID for those that are supposed to be in the same location, or
    - Run the report 'Locations Primary Business Site Buildings Distributed' in Workday, which will provide a list of all Building locations at UBC.

|                   |                                                                                                    | Q                                                                                                    | Locations Primary Business S | ite Buildings – Distributed            | $\otimes$                              |                    |
|-------------------|----------------------------------------------------------------------------------------------------|----------------------------------------------------------------------------------------------------|------------------------------|----------------------------------------|----------------------------------------|--------------------|
|                   |                                                                                                    |                                                                                                    | Simplified Search is         | Disabled                               |                                        |                    |
| Saved Categories  | Tasks and Reports                                                                                                    |                                                                                                    |                              |                                        | 1. Enter t<br>report nam<br>the search | he<br>he in<br>bar |
| People            | 0 Locations Primary Busin                                                                                                    | ness Site Buildings - Distribu                                                                                                | ited                         |                                        |                                        |                    |
| Tasks and Reports | Report Definition     This report extracts all li                                                                                                    | acations configured in Work                                                                                                   | day.                         | 2. Click on the                        |                                        |                    |
| Organizations     | 0                                                                                                    | Scations compared in work                                                                                                    | Jay                          | report name                            |                                        |                    |
|                   |                                                                                                    |                                                                                                    |                              |                                        |                                        | _                  |
|                   |                                                                                                    | Q Locations Per                                                                                                    | mary Business She Buildings  | compound ()                            |                                        |                    |
|                   |                                                                                                    |                                                                                                    |                              |                                        |                                        |                    |
|                   |                                                                                                    |                                                                                                    |                              |                                        |                                        |                    |
|                   |                                                                                                    | Locations Primary B                                                                                                    | usiness Site Buildings - Di  | tributed (                             | $\overline{\mathbf{x}}$                |                    |
| n                 | eeks and Reports                                                                                                    | Locations Primary B                                                                                                    | usiness Site Buildings - Di  | stributed (                            | $\otimes$                              |                    |
|                   | seks and Reports<br>calloos Primary Dusiness Site Built                                                                                                    | Locations Primary B                                                                                                    | usiness Site Buildings - Di  | stributed (                            | $\mathbf{x}$                           |                    |
|                   | inks and Reports<br>Frimary Dusiness Sile Built                                                                                                    | Locations Primary B<br>View Report Definition                                                                                 | usiness Site Buildings - Di  | itributed (                            | ×)                                     | L                  |
| n<br>4            | usks and Reports<br>cations Primary Distingue Site Bull<br>an import actions of locations confi                                                                                                    | Locations Primary B<br>View Report Definition<br>Location Hierarchies<br>Location                                             | usiness Site Buildings - Di  | stributed (                            | 8                                      | L                  |
| n<br>9            | teks and Reports<br>cations Primary Dusiness Site Built<br>in Primary<br>a report estimate all locations confi                                                                                                 | Locations Primary B<br>View Report Definition<br>Location Hierarchies<br>Location<br>Exclude inactive Location                | usiness Site Buildings - Di  | tributed (                             | ×                                      |                    |
| n                 | neks and Reports<br>cations Primary Dusiness Site Built<br>an inspirit retricts of locations confl<br>Didn't find what you were looking if<br>Try secriting which You Compute                                  | Locations Primary B<br>View Report Definition<br>Location Hierarchies<br>Location<br>Exclude inactive Location<br>Filtur Name | usiness Site Buildings - Di  | Ac need to make any adjustments to the | 8                                      |                    |
|                   | teks and Reports<br>cations Primary Dustmans Site Built<br>and Dutons<br>as report extracts all locations confi-<br>bidet find what you were looking t<br>Try searching under Muss Comparise<br>Mare Edispense | Locations Primary B<br>View Report Definition<br>Location Hierarchies<br>Location<br>Exclude inactive Location<br>Filter Name | usiness Site Buildings - Di  | Atributed (                            |                                        |                    |

*Note: For easier use, the report output can be exported to Excel. Alternatively, the filter function can be used in Workday if the building name is known.* 

| Locations Primary Business Site Bu                                   | ildings - Distributed 💮 🏥                                     |                |             |         |                       |               | ) ⊡ |
|----------------------------------------------------------------------|---------------------------------------------------------------|----------------|-------------|---------|-----------------------|---------------|-----|
| Location Type Building Location Usag                                 | es for Location Business Site                                 |                |             |         |                       |               |     |
| Is Primary Yes Exclude Inacti                                        | ve Locations Yes                                              |                |             |         |                       |               |     |
| 657 items                                                            |                                                               |                |             |         |                       | ₹             | ۲.  |
| Location Hierarchiee                                                 | 1                                                             | Addresses      |             |         | Location Reference ID | Location Type |     |
| Address Line 1                                                       | Address Line 2                                                | City           | Postal Code | Country |                       | Loodin Type   |     |
| ↑ Sort Ascending                                                     |                                                               | Kelowna        | V1Y 6L2     | Canada  | RLC10453              | Building      | ^   |
| ↓ Sort Descending                                                    | 1. Click on 'Location Hierarchies' to<br>open the filter.     | 100 Mile House | V0K 2E0     | Canada  | RLC10000              | Building      |     |
| Filter Condition *                                                   | 2. Type in the building name in<br>'Value' and click 'Filter' | Vancouver      | V6S 2L9     | Canada  | VBL10236              | Building      |     |
| is 💌                                                                 | Way, Unit 11                                                  | Abbotsford     | V2T 4V6     | Canada  | RLC10172              | Building      |     |
| Value *                                                              |                                                               | Abbotsford     | V2S 0C2     | Canada  | RLC10001              | Building      |     |
|                                                                      |                                                               | Vancouver      | V6T 1Z1     | Canada  | VBL10163              | Building      |     |
| Filter                                                               | ilding 1                                                      | Vancouver      | V6T 2E5     | Canada  | VBL10185              | Building      |     |
|                                                                      |                                                               | Vancouver      | V6T 1R9     | Canada  | VBL10308              | Building      |     |
| Acadia Park Residence - 5501 Fairview Place<br>Fairview Place (APR3) |                                                               | Vancouver      | V6T 2E2     | Canada  | VBL10437              | Building      |     |
| Acadia Park Residence - 2725 Melfa Road<br>Highrise (APRH)           |                                                               | Vancouver      | V6T 1N4     | Canada  | VBL10260              | Building      |     |
| Acadia Park Residence - Melfa 2500 Melfa Lane                        |                                                               | Vancouver      | V6T 2C6     | Canada  | VBL10258              | Building      |     |

Identify the 'Location Reference ID' for the correct building and enter it in the template for the appropriate employee(s).

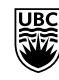

Note: Some employees may have more than one position that need to be correct. In this case, enter one row for each position. See Tab 2 in the template for an example.

<u>Step 2:</u> Send the completed template to the Integrated Service Centre (ISC) by submitting a General Workday Support request

- 1. Open the <u>General Workday Support request</u> and log in with your CWL
- 2. <u>Your contact details for this ticket</u>: Enter the required information
- 3. <u>Please specify what the issue is related to</u>: Select the category "HCM/HR" and the subcategory "Creating and Editing Positions"
- 4. <u>Detailed Description</u>: Please use the exact wording in the screenshot below. That way, the ISC Help Desk will know right away that this ticket is related to the clean-up project and will assign the right person to it.
- 5. Urgency: 3-Low
- 6. IMPORTANT: Attached the completed template via the 'Add attachments' icon at the bottom right

| × |
|---|
|   |
|   |
|   |
|   |
|   |
|   |

#### Step 3: ISC will upload the template to Workday

Upon receiving the request, the ISC will use the template to correct the Worker Location for the employees. Once the Worker Locations are corrected, the ticket will be updated, notifying you that everything is completed. The ticket is then marked as resolved.

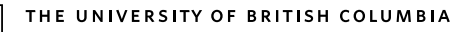

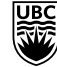

## **Questions & Answers**

#### 1. Why is there any incorrect Worker Location information in Workday?

Some incorrect data already existed in PeopleSoft and was moved to Workday during the implementation in November 2020. Other inconsistencies occur through data entry due to the lack of knowledge and awareness that this field should be set up at the Building level.

#### 2. Why is it important to have correct Worker Locations in Workday?

The Worker Location is used for HR purposes such as HR Reporting, Emergency Contact, and other HR matters. Additionally, the Worker Location is used for other functions, such as in Procurement, where the "Deliver To" Location is defaulted when creating a Requisition. An incorrect Worker Location has a downstream impact on other areas at the university.

#### 3. What should I do if an employee has more than one location?

If an employee has more than one location for the same position, select the building where the employee spends the most time at as their location.

If an employee has more than one position, change the location for each position to the correct building. If you are submitting the change request to the Integrated Service Centre (ISC), enter one row for each position in the template.

#### 4. How do I complete the template and where should I send it?

Please see <u>step 2</u> in the detailed instructions above on how to populate and submit the template. The template should be sent to the ISC through the General Workday Support form.

#### 5. When will the changes to the Worker Location take effect?

The effective date of the change to the Worker Location will be the date when the spreadsheet is uploaded by the Integrated Service Centre (ISC). The ISC is targeted to mass upload the data every two weeks on the Fridays starting November 15<sup>th</sup>.

#### 6. Can I continue to update employee's location after the January 31, 2025 deadline?

Yes, HR administrators can always update individual employee's location via Change Job in Workday. See <u>Change Job: Change Location / Job Title</u> in the Workday Knowledge Base for instructions.

#### 7. Who can we contact for any questions?

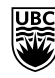

Please submit an <u>General Workday Support request</u> if you have questions about the process (e.g. how to complete the template, where to find the correct information, issues or questions about the Workday reports) or need technical support.

#### 8. What else will be done to prevent incorrect Worker Location in Workday?

We hope that this clean up exercise will create awareness of the importance of correct Worker Location information when entering data into Workday. Remember, each of you plays a crucial role in maintaining the accuracy of our data. We also hope that it will serve as an educational reminder to ensure this practice is followed going forward.

Additionally, we will implement validation errors for seven Business Processes in early 2025 (i.e., Hire, Edit Position Restriction, Change Job, Edit Position, Add Job, Employment Agreement, and Job Requisition). The initiator will encounter an error message if a Worker Location is chosen that is not at the building level (i.e., floor, campus). Note: Validation errors for 'Create Position' BP will be implemented by late October 2024.

Lastly, we will have another clean-up project coming sometime next year that focuses on correcting the Worker Location on positions (frozen, open, closed, etc.). We will ask again for your invaluable help with this and will share more details next year.

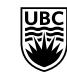

# Appendix #1: Screenshots of Worker Location (Building Selection vs Campus or Floor Selection)

| Job Details                  | Contact Information - Public                                                                                                    |
|------------------------------|----------------------------------------------------------------------------------------------------|
| Contingent Worker ID         | Enail                                                                                                    |
| Supervisory Organization     | President's Office ILBC (Bench-Antoine Bacch) >> 81<br>Completion Projects   Imaginat Service Centre Ladership  <br>Integrand Service Centre Finance and Operational<br>Excellence IVP Finance and Operations (Ivano Nichele) == 0 2001 East Mail Vancouve; BC V51 124 Canada |
| Position                     |                                                                                                    |
| Business Title               |                                                                                                    |
| Job Profile                  |                                                                                                    |
| Contingent Worker Type       |                                                                                                    |
| Time Type                    | Full time                                                                                                    |
| FTE                          | 100.00%                                                                                                    |
| Location                     | 0 FURC (FURC) to "FERIC"                                                                                                    |
| Contract Start Date          | 2024-04-02 (Building Level)                                                                                                    |
| Original Contract Start Date | 2025-09-25                                                                                                    |
| Continuous Service Date      | (empty)                                                                                                    |
| Length of Service            |                                                                                                    |
| Time in Position             |                                                                                                    |
|                              |                                                                                                    |

| and presents                                                                                                    |                                                                                                    |                                                                                                    |
|----------------------------------------------------------------------------------------------------|----------------------------------------------------------------------------------------------------|----------------------------------------------------------------------------------------------------|
| Employee ID                                                                                                    |                                                                                                    | Enal                                                                                                    |
| Supervisory Organizat                                                                                                    | In Presidents Office I UBC (Benot-Amore Bacon) -> Financia<br>Operations Landership ( Finance & Integrated Services ) VP<br>Finance and Operations (Shelly Monitor)                                                                                                    | Work Address                                                                                                    |
| Position                                                                                                    |                                                                                                    | IV 2029 West Mail Vancouver, BC V6T 124 Canada                                                                       |
| Business Title                                                                                                    |                                                                                                    |                                                                                                    |
| Job Profile                                                                                                    |                                                                                                    |                                                                                                    |
| Job Family                                                                                                    | Staff - Non Linon > MSP Supply Management                                                                                                    |                                                                                                    |
| Employee Type                                                                                                    | Crigsing                                                                                                    |                                                                                                    |
| Time Type                                                                                                    | Falsine                                                                                                    |                                                                                                    |
| FTE                                                                                                    | 100.00% Worker Location: Set                                                                                                    | 1                                                                                                    |
| Location                                                                                                    | # UBC to only *UBC*                                                                                                    |                                                                                                    |
| Hire Date                                                                                                    | 2022-06-01 (Campus Level)                                                                                                    | 1                                                                                                    |
| Original Hire Date                                                                                                    | 2022-06-01                                                                                                    |                                                                                                    |
| Continuous Service Da                                                                                                    | ne 2022-06-01                                                                                                    |                                                                                                    |
| Length of Service                                                                                                    |                                                                                                    |                                                                                                    |
|                                                                                                    |                                                                                                    |                                                                                                    |
| Time in Job Profile                                                                                                    |                                                                                                    | Contact Information - Public                                                                                         |
| Time in Job Profile                                                                                                    |                                                                                                    | Contact Information - Public                                                                                         |
| Time in Job Profile ob Details nployee ID pervisory Organization                                                                                                    | Presidents Office 1082 (Brench Jonson Baser) Cirical                                                                                                    | Contact Information - Public<br>Email                                                                                |
| Time in Job Profile ob Details nployee ID pervisory Organization                                                                                                    | Presidents Office 1085 (Breach Amouse Bacer) Ciriccal<br>Education Duberts (Model Care)<br>Moders (Educ Kiricharger, Rache Luis)                                                                                                    | Contact Information - Public<br>Enall<br>Work Address                                                                |
| Time in Job Profile ob Details nployee ID pervisory Organization silion                                                                                                    | Presidents Office 1085 (Breach Amoune Bacer) Chical<br>Education Students (Model Undergraduates) Faculty of<br>Moderer (Dice Knischerger, Rachel Unit)                                                                                                    | Contact Information - Public<br>Enail<br>Work Address<br>© 2775 Lawe Drew, Flor 11 Vercever, BC V32 1449 Canada      |
| Tome in Job Profile                                                                                                    | Presidents Office 1085 (Breach Amone Bacer) Chical<br>Education Students (Medical Undergraduates / Faculty of<br>Medicine (Dice Kristotherger, Rachel Unit)                                                                                                    | Contact Information - Public<br>Enail<br>Work Address<br>© 2775 Laund Direct Floor 11 Vanceuver, BC V32 1MB Canada   |
| Dob Details<br>pobypee ID<br>pervisory Organization<br>stition<br>stimess Title<br>b Profile                                                                                                    | Presidents Office 1996: Brench Ansone Baceri) Clinical<br>Encurson Studerns Modelar Undergradunger Faculty of<br>Modelare (Dica Histotheger, Richel Lini)<br>Dudient Stanled - Undergradunge Academic Assistant                                                                                                    | Contact Information - Public<br>Enail<br>Work Address<br>© 275Laue Dreet, Flor 11 Vectoret, BC V32 (MI Canada        |
| Time in Job Profile Db Details upbyee ID pervisory Organization stition stites b Profile b Fanily                                                                                                    | President Ofte 1925 Break Antone Bacel — Child<br>Exception Student (Model Underschatter / Pauly of<br>Medicer (Dick Hitscherger, Richell Lini)<br>Student Stelniel – Underscharte Assistent<br>Student (JRI) – Student                                                                                                    | Contact Information - Public<br>Enail<br>Work Address<br>© 2755Lawel Dreet, River 11 Vaccover, BC V32 1M9 Canada     |
| Time in Job Profile Db Details upbyee ID pervisory Organization atiress Title b Profile b Family upbyee Type                                                                                                    | President Ofte 1927 Sketch Anton Bayri – Chool<br>Escator Roberts Medical School Bayri – Chool<br>Madore (Disa Hisotheyer, Rober Lini)<br>Dudent Staffeld - Undergestene Assessic Assess<br>Budent (J47) - Robert<br>Term (Real Term)                                                                                                    | Contact Information - Public<br>Email<br>Work Address<br>© 2755 Lavel Dreet, Florr 11 Veccavet, BC V32 1MB Canada    |
| Time in Job Phote                                                                                                    | President (Ofice 1002 (Bench-Instane Baser) Clinical<br>Baseries Dubrens (Madeur - Angerspace - Frenzy of<br>Baseries (Brack - Underger Rubelle Unit<br>Baseries (Brack - Underger Rubell Unit<br>Baseries (JR-2) - Dubrens<br>Tens (Jrack Tens)<br>Fall Sme                                                                                                    | Contact Information - Public<br>Email<br>Work Address<br>© 2775 Lawel Street, River 11 Vanceuvet, 8C V32 15/8 Canada |
| bb Details<br>ultyres 10<br>ultyres 10<br>ultyre                                                                                                    | Presidents Office UKC (Bench Ansaine Baser) Clinical<br>Escarson Students Ukolaci Ukolaci Delargerature i Faculty of<br>Moderne (Dick Introduce), Faculty of<br>Moderne (Dick Introduce), Faculty of<br>Moderne (Dick Introduce), Faculty of<br>Moderne (Dick Introduce), Faculty of<br>Moderne (Dick Introduce), Faculty of<br>Moderne (Dick Introduce), Faculty of<br>Moderne (Dick Introduce), Faculty of<br>Moderne (Dick Introduce), Faculty of<br>Moderne (Dick Introduce), Faculty of<br>Moderne (Dick Internet), Faculty of Moderne<br>(Dick Internet), Faculty of Modernet, Faculty of<br>Moderne (Dick Internet), Faculty of Modernet, Faculty of<br>Modernet, Faculty of Modernet, Faculty of Modernet, Faculty of<br>Modernet, Modernet, Modernet, Faculty of<br>Modernet, Modernet, Mo                                                                                                    | Contact Information - Public<br>Email<br>Work Address<br>© 2775 Lawel Street, River 11 Vancement, BC V32: IMR Canada |
| b Details<br>bb Details<br>ultyre 10<br>pervices O Opprized<br>pervices O Opprized<br>pervices Opprized<br>ultyre 10<br>pervices Opprized<br>ultyre 10<br>pervices Opprized<br>ultyre 10<br>pervices O<br>opprized<br>pervices O<br>opprized<br>pervices O                                                                                                    | President Office UIC (Break-Ansaine Baser) Clinical<br>Escuran Tudares (Model Understated Analysis)<br>Models (Dear Model Provide States)<br>Student (Dear Model Provide States)<br>Student (Dear Noted Provide States)<br>Student (Dear Noted Provide States)<br>Student (Dear Noted Provide States)<br>Student (Dear Noted Provide States)<br>Student (Dear Noted Provide States)<br>States<br>States<br>S | Contact Information - Public<br>Enval<br>Work Address<br>© 2775 Lawel Dreer, Flort 11 Vencover: 80 VS2 1649 Canada   |
| Debuils up of the second second secon                                                                                                    | President Offer 1985 Bread Anson Bacer) Chinal<br>Escatori Budern (Madar (Jodepschart / Facily of<br>Medice: (Dia Kristleger, Rachel Lini)<br>Student Stante Underpschart Academic Asstern<br>Budern (JRG) - Studen<br>Tem Fires Teres<br>Art Sm<br>10005-<br>011<br>202340-01<br>Worker Location: Set<br>to "11" (Filor Level)                                                                                                    | Contact Information - Public<br>Enail<br>Work Address<br>© 2773 Lawel Down, Flor 11 Vincesone, BC V32 1M9 Canada     |
| b Details<br>b Details<br>yinyer 0<br>pervisory Organization<br>ation<br>ation<br>b Paulia<br>Pensy<br>player Type<br>E<br>cosisin<br>e Dane<br>Paulia<br>Details<br>Pensy<br>player type<br>E<br>cosisin<br>e Dane<br>Paulia<br>Pensy<br>Pensy         | Precident Ofter 1925 Strend Antone Tacri I - Chiel<br>Precident Ofter 1925 Strend Antone Tacri I - Chiel<br>Madow (David Strend Strend Link)<br>Madow (David Strend Strend Link)<br>States<br>States<br>1000<br>101<br>201<br>201<br>201<br>201<br>201<br>20                                                                                                    | Contact Information - Public<br>Email<br>Work Address<br>© 2755 Lawel Dreet, Florr 11 Veccavet, BC V32 (MI) Canada   |
| Debetails bbetails bb                                                                                                    | President Offen (185 Basel Antoine Basel on Clinical<br>Basel on Strategie Robert Linical<br>Materia Basel - Undergreitung Austeria<br>Busten Effend - Undergreitung Austeria<br>Busten (1870 - Duden<br>Busten (1870 - Duden<br>Basel - Duden<br>Basel - Duden<br>Base                                                                                                    | Contact Information - Public<br>Email<br>Work Address<br>© 2755 Lawel Direct, Rior 11 Viecewer, 80 V32 1048 Canada   |
| b Details<br>where 0<br>environ Question<br>otion<br>otion | Pesident Office (UC) Second instance Baseri Clinical<br>Exections (Social Institution)<br>Second Social Institution (Social Institution)<br>Second Social Institution)<br>Second Social Institution<br>Second Social Institution<br>Second Social Institution<br>Second Social Institution<br>Second Social Institution<br>Institution<br>Ins                                                                                                    | Contact Information - Public<br>Email<br>Work Address<br>© 2725 Low Scient Floor 11 Vanceuvet: 8C V32 1MR Canada     |
| De Details<br>ob Details<br>ubyes 10<br>ob rota<br>ubyes 10<br>ob rota<br>o Posta<br>o Posta<br>o Po                                                                                                    | Pesdant Office UKC (Bech Antone Baser) Clinical<br>Escarso Budiers (Model Undergehander Faculty of<br>Moderne (Discher Hendergehander Kasterst<br>Ruderst (240) - Duders<br>Turm Frast Freis<br>Fur Minus Freis<br>Fur Minus Freis<br>Fur Minus Freis<br>2010-00<br>9 11                                                                                                    | Contact Information - Public<br>Email<br>Work Address<br>© 275 Lawel Direct River 11 Vincenet: BC V32 1MB Canada     |